## Instrukcja zapisów na zajęcia pozalekcyjne

Do zapisów konieczne jest pobranie aplikacji mobilnej Pagaspot – jedynie za jej pomocą możliwe jest dokonanie rejestracji na zajęcia pozalekcyjne **(wersja przeglądarkowa nie obsługuje rejestracji na zajęcia pozalekcyjne)**. Sugerujemy wcześniejsze pobranie jej oraz zalogowanie się.

<u>AppStore</u>

<u>Google Play</u>

Kroki:

- 1. Pobierz aplikację mobilną Pagaspot
- 2. Zaloguj się lub zarejestruj
- 3. Wejdź na zakładkę Sklep
  - a. Od 6 września 2024 godziny 18:00 możliwy jest podgląd zajęć wraz z ich opisami.
  - b. W dniu 9 września 2024 o godzinie 18:00 zostanie odblokowana możliwość zapisania się.
  - c. Zapisy potrwają do 11 września do godziny 18:00, po tym czasie możliwość rejestracji zostanie zablokowana \*Jeżeli w aplikacji wyświetla się ograniczona liczba zajęć lub w ogóle się nie wyświetlają, zalecamy odinstalowanie i ponowne zainstalowanie aplikacji mobilnej
- 1. Wyświetlisz dedykowane zajęcia pozalekcyjne dla Twojego dziecka
- 2. Aby zapisać dziecko na zajęcia pozalekcyjne, postępuj zgodnie z instrukcją widoczną na kolejnym slajdzie:

1. Wejdź na zakładkę "Sklep" i wybierz "zajęcia pozalekcyjne"

|                               |                                 | ::!! 🗢 🖿                            | 23:02                                    |
|-------------------------------|---------------------------------|-------------------------------------|------------------------------------------|
| ∋p                            |                                 |                                     | < Zajęcia j<br>Uniwersytet               |
| Zajęcia pozale<br>Uniwersytet | kcyjne                          | >                                   | Drzazga<br>Maciej Jac                    |
|                               |                                 |                                     | Poniedziałek                             |
|                               |                                 |                                     | 6. 12:55-13:40                           |
|                               |                                 |                                     | [0047] <mark>) (</mark> Zaj<br>0,00 zł   |
|                               |                                 |                                     | 7.13:55-14:40                            |
|                               |                                 |                                     | [0010] 🔶 🔁 tar<br>300,00 zł              |
|                               |                                 |                                     | 8.14:45-15:30                            |
|                               |                                 |                                     | [0050] 2 "Po<br>300,00 zł                |
|                               |                                 |                                     |                                          |
|                               |                                 |                                     |                                          |
|                               | 2 Zajęcia pozale<br>Uniwersytet | Zajęcia pozalekcyjne<br>Uniwersytet | p<br>Zajęcia pozalekcyjne<br>Uniwersytet |

2. Wybierz na jakie zajęcia chcesz zapisać swoje dziecko. Jeśli do szkoły chodzi kilkoro Twoich dzieci, wybierz które i na co chcesz zapisać.

8

3. Każdorazowo wybrane zajęcia dodaj do koszyka.

## 4. Kliknij "przejdź do koszyka" i potwierdź w koszyku klikając "zamów".

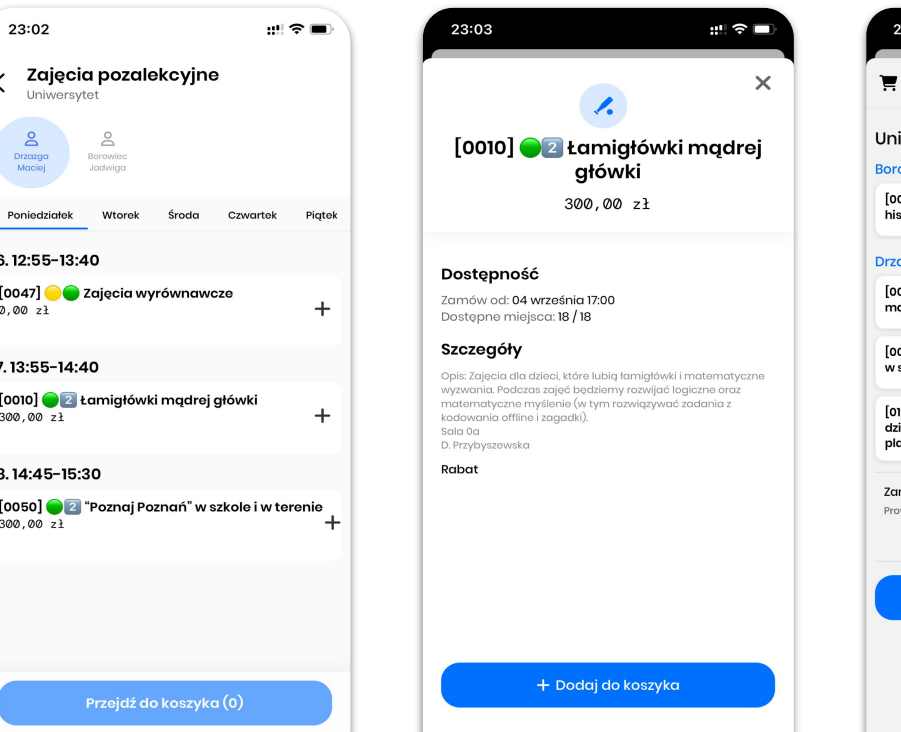

| 23:03                                                            | ::! 3                                                |                  |  |  |  |
|------------------------------------------------------------------|------------------------------------------------------|------------------|--|--|--|
| 🛒 Koszyk                                                         |                                                      | ×                |  |  |  |
| Iniwersytet                                                      |                                                      |                  |  |  |  |
| orowiec Jadwiga                                                  |                                                      |                  |  |  |  |
| [0020] 🔵 🛛 Kółko<br>historyczne                                  | 300,00-zł<br>0,00 zł<br>2 zajęcia w cenie czesnego   | Û                |  |  |  |
| Przazga Maciej                                                   |                                                      |                  |  |  |  |
| [0010] 🛑 🔁 Łamigłówki<br>mądrej główki                           | 300,00 zł<br>0,00 zł<br>2 zajęcia w cenie czesnego   | Û                |  |  |  |
| [0050] 🛛 😰 "Poznaj Poznań<br>w szkole i w terenie                | * 300,00 zł<br>0,00 zł<br>2 zajęcia w cenie czesnego | Û                |  |  |  |
| [0160] 22 Czytamy i<br>działamy- zaj. czytelniczo-<br>plastyczne | 300,00 zł                                            | Û                |  |  |  |
| <b>Zamówiono</b><br>Prowizja za realizację płatności             | 300 , 0                                              | 00 zł<br>3,65 zł |  |  |  |
| Zamów 303,65 zł                                                  |                                                      |                  |  |  |  |
|                                                                  |                                                      |                  |  |  |  |

## Uwaga: kliknięcie "dodaj do koszyka" nie oznacza zapisania dziecka na wybrane zajęcia! Musisz potwierdzić zapis w koszyku aby miejsce na zajęcia zostało zarezerwowane.

- Po potwierdzeniu w koszyku, Pagaspot zweryfikuje czy na wybrane zajęcia nadal są wolne miejsca (w międzyczasie inna osoba mogła się zapisać) i zapisze Twoje dziecko na zajęcia, na które limit miejsc nie został jeszcze wykorzystany
- Jeżeli na dane zajęcia skończyły się miejsca:
  - Potwierdzając w koszyku zobaczysz taką informację Twoje dziecko nie zostało zapisane na wybrane zajęcia
  - Na ekranie zapisów zobaczysz "zaszarzoną" pozycję z podpisem "brak miejsc"
- Rabat "2 zajęcia w cenie czesnego" naliczy się po przejściu do koszyka
- Opłacenie wybranych zajęć można dokonać w późniejszym terminie, po dokonaniu rejestracji na wszystkie zajęcia pozalekcyjne